(日) イークル事務機株式会社
 埼玉県川口市栄町2丁目9-20
 TEL:048-251-2248
 FAX:048-256-0184
 http://www.eagle-bm.co.jp 第16号

# ☎「NTT東日本・・・の者ですが・・・」

## NTTをかたった悪質な販売行為にご注意ください

最近、お客様からのお問い合わせで電話回線にかかわる質問が多く なっております。必要な工事やサービスであればよいのですが、中に は必要のない工事・サービスを契約してしまいトラブルになるケース も見受けられます。今回は勧誘事例を紹介しますのでご参考になれば 幸いでございます。

### 悪質事例

NTTの工事の者ですが今度お客さまの近辺で固定電話の設備切り替え工事があります。現在ご使用中の回線や電話機が使えなくなる可能性がありますので・・・

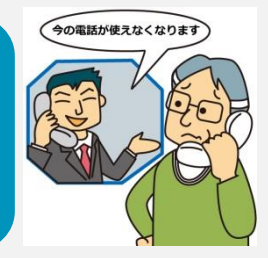

くるかわら版

## 業者の手口

- ・NTTと名乗り信用させる(彼らはNTTではありません代理店業者です)
- ・工事にともなう事前調査が必要だと説明してくる
- ・事前調査という名の営業訪問
- ・使用している電話回線や電話機が使えなくなると嘘の説明をする

## <sup>業者の目的は</sup> ひかり電話とビジネスホン、 セキュリティ機器の売り込みです!

## 固定電話の設備切替とは何なのか?

NTTが2024年1月に予定しているPSTNからIP網への切替です。大まか にいうとNTT側電話設備が銅線からインターネットの仕組みに移行す るという事です。お客様宅内の工事は不要で現在使用中の電話機や電 話回線はそのまま使用できます。

但し、ISDN回線(NTTサービス名:INSネット64・1500)のディジタル通信モードは利用できなくなるので注意が必要です。

#### そのまま使えます

・アナログ回線 ・ISDN回線(通話モード)

は

る

・電話機・ビジネスホン
 ・FAX(一般的なもの)

## 使えなくなります

・ISDN回線 (ディジタル通信モード) ・G4-FAX・警備システム・POS
・診療報酬請求・介護報酬請求
・銀行オンライン・企業間EDI
・クレジット端末など

詳しく知りたいお客さまは NTT東日本問い合わせセンター フリーダイヤル 0120-815-511

### ひとこと

事例の問題点は話の導入部から人を騙そうとしている事です。彼らは嘘でも つかなければ契約は取れないと言うのでしょうか。または会社の指示通りやっ ているだけだと言うかもしれません。彼らの善悪に対する思考停止、おかしい 事をそのまま実行する、それこそが現代社会の悪ではないでしょうか。

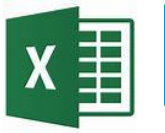

#### Excelが遅いな・・・と思ったら

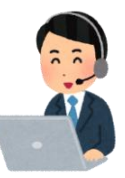

◇画像が重い(画像が多かったり、解像度の高い画像を挿入している場合。)

#### 対処法

#### 画像を圧縮する。

まずは画像を選択し、次に、ツールバーの中にある[書式]タブを開き、「図の圧縮]を選択し てください。[OK]を押すと、圧縮ができます。

#### 画像書類を作る時は挿入で

画像データを埋め込む場合は、コピーして貼り付けるよりも挿入のほうが容量が小さくて済 みます。

◇データが多くて重い(大量の文字を入力したセルや、シートがある場合。)

#### 対処法

#### 不要なセル・シートを削除する。

「Ctrl]+「End]でデータが入力されている最後のセルを選択 できます。不要なデータが入っているセルは、削除して ください。不要なシートを選択し、右クリックでメニューを 開き、「削除]を選択してください。「Ctrl]を押しながらシート を選択すると、複数のシートを同時に選択できます。

| 2                                      | 19   | • (* • 🔥 🖽 | × III - k | Book1.x        | s [互換モード] | - Microsoft | E      | - x-  |  |
|----------------------------------------|------|------------|-----------|----------------|-----------|-------------|--------|-------|--|
| 771                                    | 16 7 | ホーム 挿入     | ページ レイア   | 7ト 数式          | データ 校開    | 表示          | MR 🗢 🕜 | - @ X |  |
|                                        | G9   |            | • (* fr   |                |           |             |        | ¥     |  |
| - 4                                    | A    | В          | С         | D              | E         | F           | G      |       |  |
| 1                                      |      |            |           |                |           |             |        |       |  |
| 2                                      |      |            |           |                |           |             | -      |       |  |
| 3                                      |      |            |           | <u>_</u>       |           |             | 5      |       |  |
| - 4                                    |      |            |           | 表示している領域と比較して、 |           |             |        |       |  |
| 6                                      |      |            |           | サイドバーが小さくないか?  |           |             |        |       |  |
| 7                                      |      |            |           |                |           |             |        |       |  |
| 8                                      |      |            |           | _              |           |             | -      |       |  |
| 9                                      |      |            |           |                |           |             |        |       |  |
| 10                                     |      |            |           |                |           |             | -      |       |  |
| 10                                     |      |            |           |                |           | -           | -      | -     |  |
| H 4 > H Sheet1 / Sheet2 / Sheet3 / 4 H |      |            |           |                |           |             |        |       |  |
| 110%                                   |      |            |           |                |           |             |        |       |  |

Windows 10

#### ◇Excel ファイルに余分なデータが残っている

#### 対処法

#### ファイルを作り直す。

新規にExcel ファイルを作成し、必要な部分だけをコピーします。シート毎コピーしない ようにしてください。(見えないデータまでコピーされてしまいます。)重い原因がわか らないときや、いろいろ試しても軽くならないときに、試してみてください。

◇スペックが原因

対処法

メモリ増設してみる。 windows10への買い替えをご検討ください。

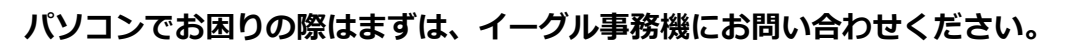

## 困った時、プロが駆けつけます。

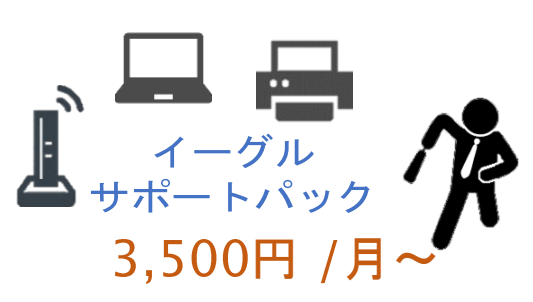

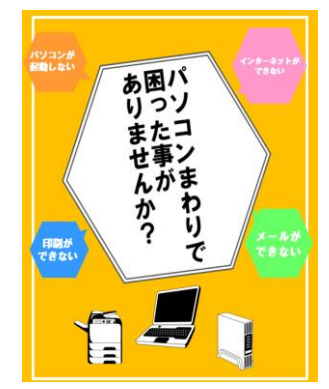

### ●サービス内容

パソコントラブル対応

パソコンが起動しない。・メール送受信ができない。

・ウィルス感染した。
 ・保存したファイルが見当たらない。など

ネットワークトラブル対応

・無線LANに接続できない。・スキャナー機能が使えない。 ・架空請求・広告等が画面から消えない。 など

追加設定(プリンター・スキャナー・メール等)

## イーグル事務機事業内容

## お客様と共に創業50年

●OA機器・ハードウェア ●オフィス家具・オフィスサプライ ●ソリューション・ソフトウェア ●ホームページ制作

●ネットワーク構築・保守管理

事業・サービスについて、及び商品注文がございましたら、 是非お問い合わせください。

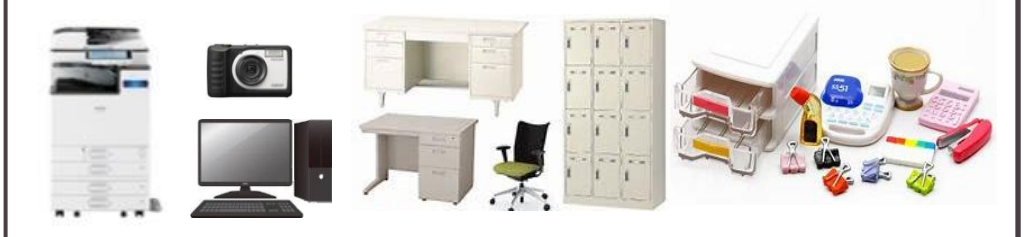